# SMET AU TRI – Mode d'emploi

#### Sélectionner sa commune

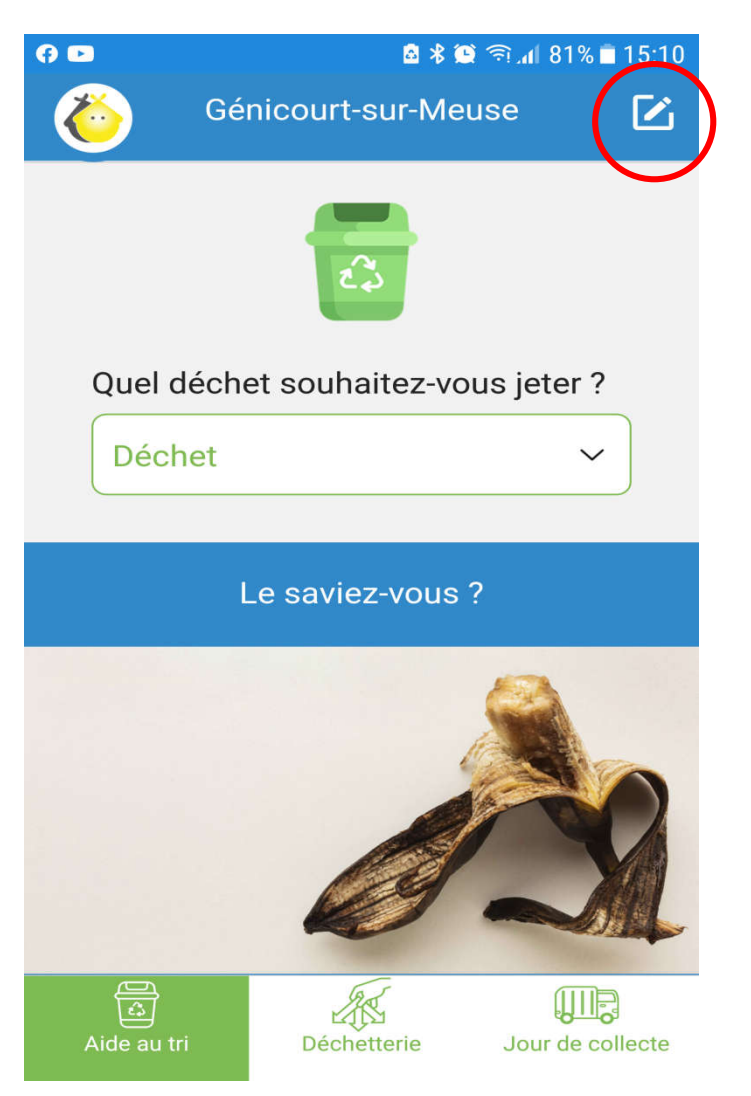

Cliquer sur l'icône entourée en rouge ...

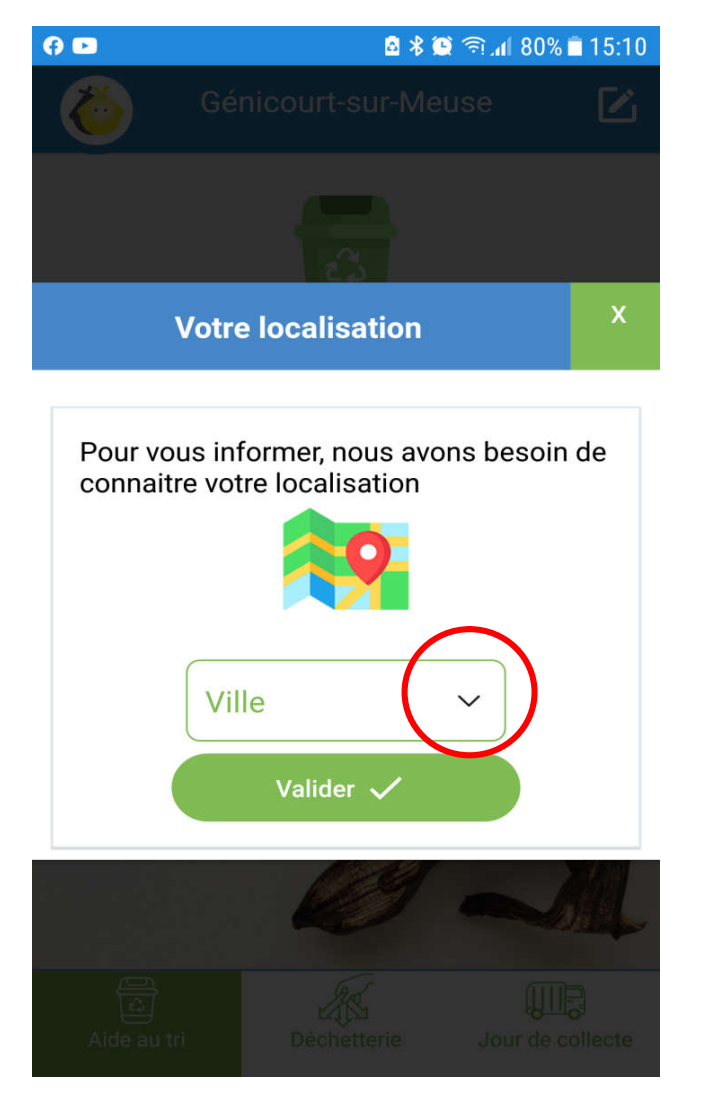

... puis sur la flèche à droite de "Ville"

| 🗈 🔹 🕱 🖇 🕅 🕬          | 5% 🛋 10:03 | 0                    | 🖻 🛠 🛄 🛜 📶 85% 🔳 10:04 |
|----------------------|------------|----------------------|-----------------------|
|                      |            |                      |                       |
| Rechercher           | ×          | Ance                 | ×                     |
| Abainville           | (          | Ancemont             |                       |
| Abaucourt-Hautecourt |            | Ancerville           |                       |
| Amanty               |            | Cousances-les-Forges |                       |
| Ambly-sur-Meuse      |            | Ville-sur-Cousances  |                       |
| Amel-sur-l'Étang     |            |                      |                       |
| Ancemont             |            |                      |                       |
| Ancerville           |            |                      |                       |
| Arrancy-sur-Crusne   |            |                      |                       |
| Aubréville           |            |                      |                       |
| Aulnois-en-Perthois  |            |                      |                       |
| Autrécourt-sur-Aire  |            |                      |                       |
|                      |            |                      |                       |
|                      |            |                      |                       |

Saisir les premières lettres de sa commune dans la barre de recherche

Sélectionner sa commune dans la liste puis valider

### Aide au tri

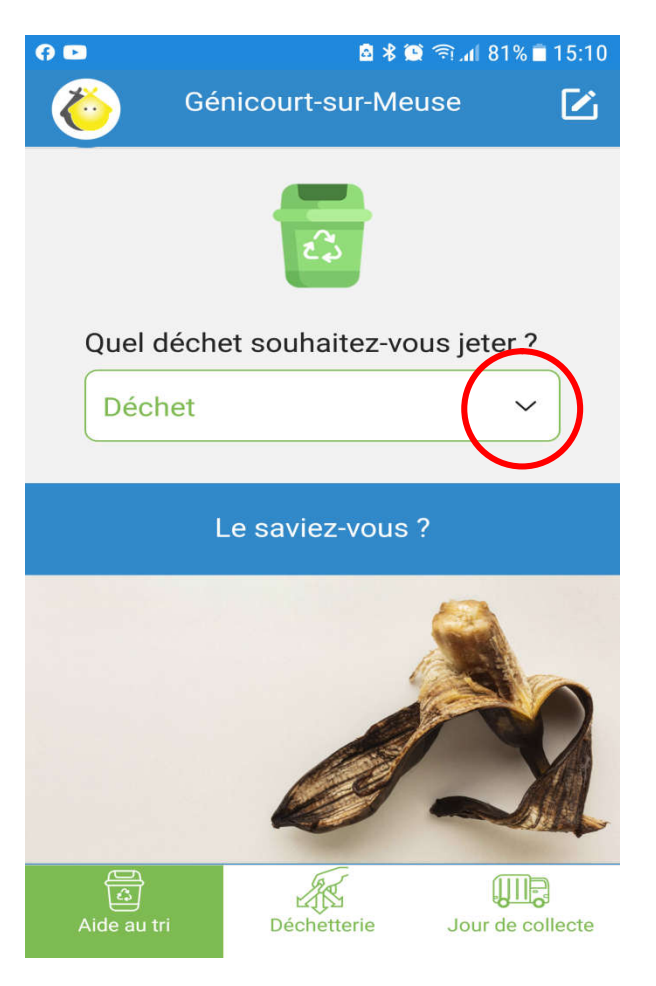

Après avoir cliqué sur la flèche entourée en rouge ...

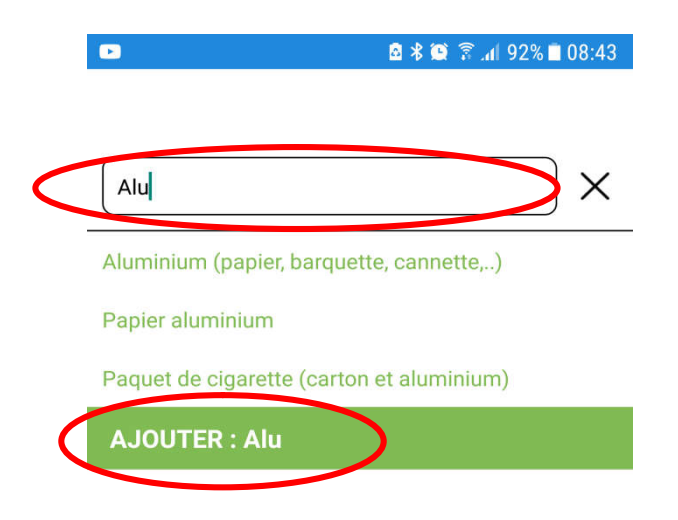

... saisir le nom du déchet à jeter dans la barre de recherche (recherche semi-automatique) puis le sélectionner dans la liste déroulante ou, s'il ne fait pas partie de la liste, cliquer sur ajouter : la liste est actualisée chaque semaine.

### Déchetterie

| 0                    | 🙆 🖇 🎑 🖘 📶 80% 🗎 15:11 |               |  |  |
|----------------------|-----------------------|---------------|--|--|
| 🍈 Gé                 | Génicourt-sur-Meuse 🔀 |               |  |  |
| La Grimoirie         |                       |               |  |  |
| Horaires d'ouverture |                       |               |  |  |
|                      | Matin                 | Après-midi    |  |  |
| Lundi                | fermée                | fermée        |  |  |
| Mardi                | fermée                | 13h30 - 17h30 |  |  |
| Mercredi             | fermée                | 13h30 - 17h30 |  |  |
| Jeudi                | fermée                | 13h30 - 17h30 |  |  |
| Vendredi             | fermée                | 13h30 - 17h30 |  |  |
| Samedi               | 09h - 12h             | 13h30 - 17h30 |  |  |
| Dimanche             | fermée                | fermée        |  |  |

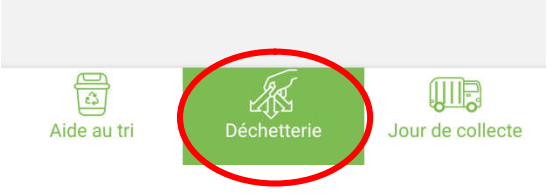

Cliquer sur "Déchetterie". Par défaut, les horaires d'ouverture sont affichés. On peut alors basculer sur le plan en cliquant sur "Plan de la déchetterie".

## Jour de collecte

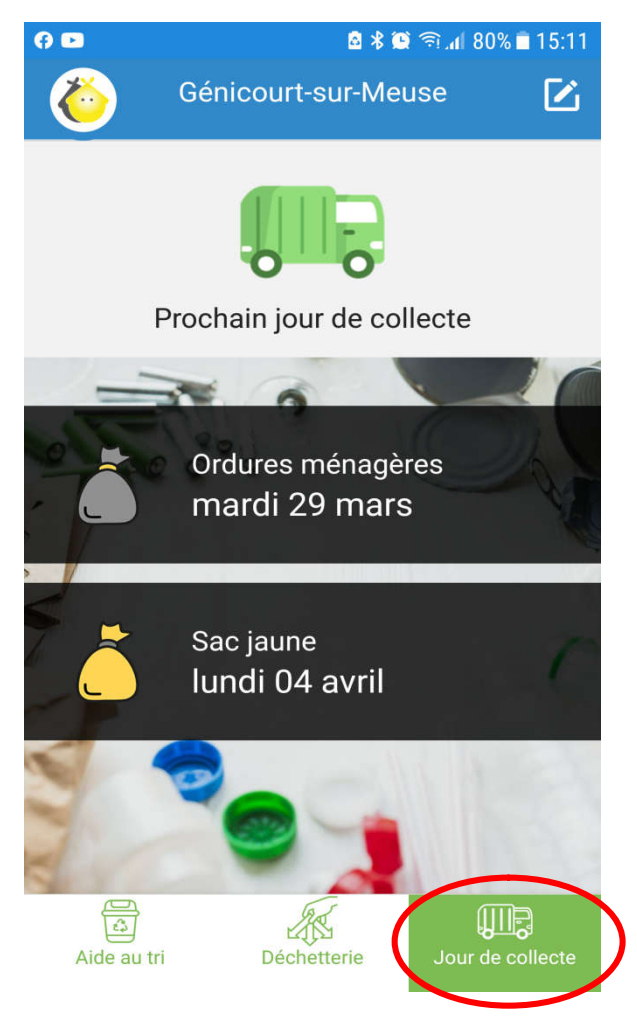

Cliquer sur "Jour de collecte" ; les prochaines collectes d'ordures ménagères et de sacs jaunes s'affichent après quelques secondes.